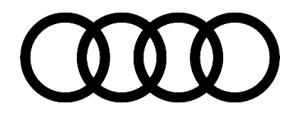

# **Technical Service Bulletin**

90 Drive select menu is greyed out in the MMI, DTC U111000 is stored in the information electronics control module

90 21 86 2061989/1 January 28, 2021.

| Model(s) | Year | VIN Range | Vehicle-Specific Equipment |
|----------|------|-----------|----------------------------|
| Q5, SQ5  | 2021 | All       | Not Applicable             |

# Condition

#### **Customer states:**

• The drive select menu is greyed out in the MMI and the message "The selected system is currently unavailable" appears (Figure 1).

| 2     | Vahicle              |                       |                              | G # & & # 10:1        |
|-------|----------------------|-----------------------|------------------------------|-----------------------|
| (ufm) |                      | -                     | 00                           |                       |
| 5     | Audi drive<br>select | Efficiency assist     | Air conditioning             | Light &<br>Visibility |
| •     | D                    |                       |                              | \$                    |
| A     | Parking ald          | The selected sy unava | stem is currently<br>ilable. | Favorites             |

Figure 1. Drive select is unavailable.

#### Workshop findings:

The following DTC is stored as static in the information electronics 1, J794 (address word 005F)

• DTC U111000 (Function restriction due to communication interruption) with symptom code 7191.

## **Technical Background**

Not applicable.

# **Production Solution**

Not applicable.

© 2021 Audi of America, Inc.

Page 1 of 3

All rights reserved. Information contained in this document is based on the latest information available at the time of printing and is subject to the copyright and other intellectual property rights of Audi of America, Inc., its affiliated companies and its licensors. All rights are reserved to make changes at any time without notice. No part of this document may be reproduced, stored in a retrieval system, or transmitted in any form or by any means, electronic, mechanical, photocopying, recording, or otherwise, nor may these materials be modified or reposted to other sites, without the prior expressed written permission of the publisher.

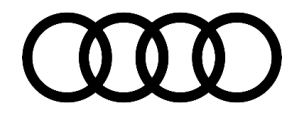

# **Technical Service Bulletin**

### Service

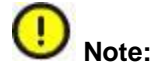

Parts replacement does not solve this issue. Claims for replaced parts will be subject to review.

If the above condition and DTC are present, perform the replacement test plan for the Gateway, J533 (address word 0019) as follows:

 At the first prompt, use selection 2 – New control module (Figure 2).

### What control module is currently installed?

-1- Old control module -2- New control module Entry: - 2 -

Figure 2. First prompt.

2. At the second prompt, use selection 1 – No SVM code (Figure 3).

 Check whether your ordering system/parts catalog (e.g. ETKA, special note, ...) or one of the available Technical Service Bulletins (TSB) indicates a SVM code (e.g. XCHG...).

Does your ordering system/parts catalog (e.g. ETKA, special note, etc.) or one of the available Technical Service Bulletins (TSB) indicate a SVM code?

-1- No SVM code -2- SVM - Code exists Entry: -1-

Figure 3. Second prompt.

- 3. Follow the on screen prompts.
- 4. Once complete allow a 10 minute sleep cycle and re-check the operation. Drive select functions are now restored and the DTC can be cleared.

### Warranty

| Claim Type:     | <ul> <li>110 up to 48 Months/50,000 Miles.</li> <li>G10 for CPO Covered Vehicles – Verify Owner.</li> <li>If the vehicle is outside any warranty, this Technical Service Bulletin is informational only.</li> </ul> |
|-----------------|----------------------------------------------------------------------------------------------------|
| Service Number: | 9035                                                                                                    |
| Damage Code:    | 0040                                                                                                    |

© 2021 Audi of America, Inc.

All rights reserved. Information contained in this document is based on the latest information available at the time of printing and is subject to the copyright and other intellectual property rights of Audi of America, Inc., its affiliated companies and its licensors. All rights are reserved to make changes at any time without notice. No part of this document may be reproduced, stored in a retrieval system, or transmitted in any form or by any means, electronic, mechanical, photocopying, recording, or otherwise, nor may these materials be modified or reposted to other sites, without the prior expressed written permission of the publisher.

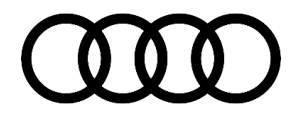

# Technical Service Bulletin

| Diagnostic Time: | GFF                                      | 0150 0000    | Time stated on<br>the diagnostic<br>protocol (Max 50<br>TU) |
|------------------|------------------------------------------|--------------|-------------------------------------------------------------|
|                  | Road test prior to the service procedure | No allowance | 0 TU                                                        |
|                  | Road test after the service procedure    | No allowance | 0 TU                                                        |
| Claim Comment:   | As per TSB #2061989/1                    |              |                                                             |

All warranty claims submitted for payment must be in accordance with the Audi Warranty Policies and Procedures Manual. Claims are subject to review or audit by Audi Warranty.

## **Required Parts and Tools**

| Tool Number       | Tool Description                                     |
|-------------------|------------------------------------------------------|
| VAS 6160/VAS 6150 | VAS tester with current version of ODIS (Windows 10) |

## **Additional Information**

All part and service references provided in this TSB (2061989) are subject to change and/or removal. Always check with your Parts Department and/or ETKA for the latest information and parts bulletins. Please check the Repair Manual for fasteners, bolts, nuts, and screws that require replacement during the repair.

©2021 Audi of America, Inc. All rights reserved. The information contained in this document is based on the latest information available at the time of printing and is subject to the copyright and other intellectual property rights of Audi of America, Inc., its affiliated companies and its licensors. All rights are reserved to make changes at any time without notice. No part of this document may be reproduced, stored in a retrieval system, or transmitted in any form or by any means, electronic, mechanical, photocopying, recording, or otherwise, nor may these materials be modified or reposted to other sites, without the prior expressed written permission of the publisher.

© 2021 Audi of America, Inc.

All rights reserved. Information contained in this document is based on the latest information available at the time of printing and is subject to the copyright and other intellectual property rights of Audi of America, Inc., its affiliated companies and its licensors. All rights are reserved to make changes at any time without notice. No part of this document may be reproduced, stored in a retrieval system, or transmitted in any form or by any means, electronic, mechanical, photocopying, recording, or otherwise, nor may these materials be modified or reposted to other sites, without the prior expressed written permission of the publisher.